# I have data that is toggling between stale and healthy at my subscribing MQTT Client

There are two common causes for this issue - colliding MQTT Client IDs or colliding Sparkplug Edge Node Descriptors.

Colliding MQTT Client IDs occur when there are two or more MQTT clients connecting to an MQTT broker using the same Client ID. The broker uses the Client ID to identify the client and the current state of the client and therefore this ID must be unique per client and broker.

Colliding Edge Node Descriptors occur when there are two or more Edge Nodes publishing with a topic namespace that does not have a unique combination of Group ID and Edge Node ID. In a Sparkplug compliant system, it is this combination of IDs that identifies the Edge Node and is the 'Sparkplug Edge Node Descriptor'. Every Sparkplug Edge Node Descriptor within a Sparkplug environment must be unique.

Let's start by confirming the connection status of the Edge Nodes with your Chariot or MQTT Distributor server instance to identify which issue you have.

#### Chariot

From the Chariot UI navigate to Alerts in the left menu bar. Select Types and enable the alerts for MQTT\_DISCONNECT

Under Live Alerts, if we can see in the logs that Chariot is logging the DUPLICATE\_CLIENT\_ID description, as shown below, you have Colliding Client IDs. If not, we have a Colliding Sparkplug Edge Node Descriptors issue.

| e 😑 Santa Sate 🛃 Edge1 - Ignition Gate              | way 🗙 <u> </u> Edge2 - Ignitior | n Gateway X     | が Chariot                                 |                                  |          |                 |         |       |
|-----------------------------------------------------|---------------------------------|-----------------|-------------------------------------------|----------------------------------|----------|-----------------|---------|-------|
| $\leftarrow \rightarrow \mathbf{G}$                 | ) 🚵 192.168.1.81:8080/#/ale     | rts             |                                           |                                  |          | ☆               |         | ⊠     |
| Chariot<br>admin                                    | Alerts 🛛                        |                 |                                           |                                  |          |                 |         |       |
| III Dashboard                                       | ome > Alerts                    |                 |                                           |                                  |          |                 |         |       |
| ₀] Logging                                          | Live Alerts Types               |                 |                                           |                                  |          |                 |         |       |
| 🖇 Sparkplug                                         | Description Filter              | All Alert Types | \$                                        | Hide Cleared                     | Hide Ack | nowledged       | C Live  |       |
| ∖ MQTT                                              | ACTIVE TIME                     | PRIORITY        | DESCRIPTION                               |                                  |          | TYPE            | CLEARED | ACKED |
| û Alerts                                            | 2022/02/07 17:08:39:953         | 3               | Existing client 'Clier                    | ntl' preemted by new conn        | ection   | MQTT_DISCONNECT |         |       |
| CONFIGURATION                                       | 2022/02/07 17:08:39:943         | 3               | Client [Client1, /192.<br>DUPLICATE_CLIEN | 168.1.111] disconnected:<br>T_ID |          | MQTT_DISCONNECT |         |       |
| 2 Users                                             | 2022/02/07 17:08:39:236         | 3               | Existing client 'Clier                    | ntl' preemted by new conn        | ection   | MQTT_DISCONNECT |         |       |
| <ul> <li>Roles</li> <li>MQTT Credentials</li> </ul> | 2022/02/07 17:08:39:233         | 3               | Client [Client1, /192.<br>DUPLICATE_CLIEN | 168.1.111] disconnected:<br>T_ID |          | MQTT_DISCONNECT |         |       |
| MQTT Server                                         | 2022/02/07 17:08:38:740         | 3               | Existing client 'Clier                    | ntl' preemted by new conn        | ection   | MQTT_DISCONNECT |         |       |
| 🔆 License                                           | 2022/02/07 17:08:38:719         | 3               | Client [Client1, /192.<br>DUPLICATE_CLIEN | 168.1.111] disconnected:<br>T_ID |          | MQTT_DISCONNECT | ۲       |       |
| □ System                                            | 2022/02/07 17:08:37:916         | 3               | Existing client 'Clier                    | ntl' preemted by new conn        | ection   | MQTT_DISCONNECT |         |       |

#### **MQTT** Distributor

From the Ignition UI connected to your instance of MQTT Distributor, navigate to Status > Diagnostic > Logs.

Read the user manual Diagnostics - Logs explaining how to use the Logs console in Ignition

If we can see in the logs that the MQTT broker is continually forcefully disconnecting an existing connection to allow another client with the same Client ID to connect, as shown below, you have Colliding Client IDs. If not, we have a Colliding Edge Node Descriptors issue.

The logging shows both the Client Id and the associated IP addresses.

If running MQTT Distributor 4.0.13 or earlier, set the debug level for the io.moquette.spi.impl.ProtocolProcessor logger to TRACE and set the filter of the Logs view to ProtocolProcessor.

|       | С                    | O D localhost:8088/web/status/diag.log    | viewer?8                        | ☆ ♡                                                                                                    |           |
|-------|----------------------|-------------------------------------------|---------------------------------|----------------------------------------------------------------------------------------------------|-----------|
| idge1 |                      |                                           |                                 | <b>≜</b> admin                                                                                                    | Log       |
| gniti | on                   |                                           |                                 | Help 🛛 Get De                                                                                                    | esign     |
|       | SYSTEMS              | Ju Status > Diagnostics > Logs            |                                 |                                                                                                    |           |
| ne    | Overview             | Trial Mode 0:02:29 We're glad you're test | driving our software. Have fun. | Activ                                                                                                    | /ate Igni |
|       | Performance          |                                           |                                 |                                                                                                    |           |
| us    | Alarm Pipelines      |                                           |                                 |                                                                                                    |           |
| :     | Gateway Scripts      |                                           |                                 | 2368 items (( ) 2 01 50 7                                                                                                  | "         |
| fig   | Modules              | Filter Auge to Olfer                      | Niew 100 -                      |                                                                                                    |           |
|       | Redundancy           | type to litter                            | View 100 +                      |                                                                                                    |           |
|       | SFCs                 | Logger                                    | Time                            | Message                                                                                                    |           |
|       | Tags                 | D ProtocolProcessor                       | 07Feb2022 17:16:52              | Removing session from session store with sessionStolen=true                                                                |           |
|       | Transaction Groups   | D ProtocolProcessor                       | 07Feb2022 17:16:52              | Process Connection Lost for Client1 :: true :: [id: 0x348e2ee0, /127.0.0.1:50641 :> /127.0.0.1:1883]                       |           |
|       |                      | D ProtocolProcessor                       | 07Feb2022 17:16:52              | Connect create session <[id: 0x6400a11d, /127.0.0.1:50643 => /127.0.0.1:1883]>                                             |           |
|       | CONNECTIONS          | D ProtocolProcessor                       | 07Feb2022 17:16:52              | Connect with keepAlive 30 s                                                                                                |           |
|       | Databases            | D ProtocolProcessor                       | 07Feb2022 17:16:52              | Existing connection with same client ID <client1>, forced to close</client1>                                               |           |
|       | Devices              | D ProtocolProcessor                       | 07Feb2022 17:16:52              | Found an existing connection with same client ID <client1>, forcing to close</client1>                                     |           |
|       | Gateway Network      | p ProtocolProcessor                       | 07Feb2022 17:16:52              | CONNECT for client <client1></client1>                                                                                     |           |
|       | Store & Forward      | I TransmissionMqttCallback                | 07Feb2022 17:16:52              | Connect complete for to tcp://192.168.1.81:1883 for Client1 - waiting for transition to online base<br>primary host status | d on      |
|       | OPC Connections      | I CirrusClient                            | 07Feb2022 17:16:52              | Client1: Connected to tcp://192.168.1.81:1883                                                                              |           |
|       | Perspective Sessions | I CirrusClient                            | 07Feb2022 17:16:52              | Client1: connect succeeded                                                                                                 |           |
|       | Vision Clients       | E TransmissionMqttCallback                | 07Feb2022 17:16:52              | Connection lost                                                                                                    | +         |
|       |                      | W TransmissionMqttCallback                | 07Feb2022 17:16:52              | MOTT connection lost for Client1                                                                                           |           |
|       | <b>Q</b> Search      | SparkplugTransmissionClient               | 07Eeb2022 17:16:52              | Publiching DRIPTH on Tonic: snBv1 0/MvCompany/DRIPTH/Location2/DLC2                                                        |           |

If running MQTT Distributor 4.0.14 or later, logging will come out as warnings for the com.cirruslink.chariot.server.core.PacketHandler logger.

| Filter packethandler | - View 100 -       | Min. Level ALL 🔻 Live Values 🖤 🗧 🛟 🖸 🛆                                                                                                    |
|----------------------|--------------------|----------------------------------------------------------------------------------------------------|
| Logger               | Time               | Message                                                                                                    |
| I PacketHandler      | 03May2023 17:42:25 | SUBSCRIBE - [f5eab3f8-3a91-46ec-9fc4-90dc49e0db43, MT-1714a23f-36f8-4d72, /127.0.0.1] on topic(s) [[STATE/lamHost][1]]                                                                                                    |
| I PacketHandler      | 03May2023 17:42:25 | SUBSCRIBE - [f5eab3f8-3a91-46ec-9fc4-90dc49e0db43, MT-1714a23f-36f8-4d72, /127.0.0.1] on topic(s) [[spBv1.0/STATE/lamHost] [1]]                                                                                                    |
| I PacketHandler      | 03May2023 17:42:25 | SUBSCRIBE - [f5eab3f8-3a91-46ec-9fc4-90dc49e0db43, MT-1714a23f-36f8-4d72, /127.0.0.1] on topic(s) [[spBv1.0/G1/NCMD/E2]<br>[0], [spBv1.0/G1/DCMD/E2/#][0], [spBv1.0/G1/NDEATH/E2][0]]                                                           |
| W PacketHandler      | 03May2023 17:42:25 | CONNECT - Active client session with ID: MT-1714a23f-36f8-4d72, address: /192.168.1.106 already exists, ending it                                                                                                    |
| W PacketHandler      | 03May2023 17:42:25 | CONNECT - [d1920936-a91e-4b7e-9236-9975372c360d, MT-1714a23f-36f8-4d72, /127.0.0.1] Known Client Session                                                                                                    |
| I PacketHandler      | 03May2023 17:42:25 | SUBSCRIBE - [d1920936-a91e-4b7e-9236-9975372c360d, MT-1714a23f-36f8-4d72, /192.168.1.106] on topic(s) [[spBv1.0/SasolATP<br>_TagProvider/NCMD/E1][0], [spBv1.0/SasolATP_TagProvider/DCMD/E1/#][0], [spBv1.0/SasolATP_TagProvider/NDEATH/E1][0]] |
| W PacketHandler      | 03May2023 17:42:24 | CONNECT - Active client session with ID: MT-1714a23f-36f8-4d72, address: /127.0.0.1 already exists, ending it                                                                                                    |
| W PacketHandler      | 03May2023 17:42:24 | CONNECT - [f830d8ec-6bed-4a77-808c-28e5499e17ca, MT-1714a23f-36f8-4d72, /192.168.1.106] Known Client Session                                                                                                    |
| I PacketHandler      | 03May2023 17:42:23 | SUBSCRIBE - [f830d8ec-6bed-4a77-808c-28e5499e17ca, MT-1714a23f-36f8-4d72, /127.0.0.1] on topic(s) [[STATE/IamHost][1]]                                                                                                    |
| I PacketHandler      | 03May2023 17:42:23 | SUBSCRIBE - [f830d8ec-6bed-4a77-808c-28e5499e17ca, MT-1714a23f-36f8-4d72, /127.0.0.1] on topic(s) [[spBv1.0/STATE/lamHos t][1]]                                                                                                    |

# **Resolving Colliding Client ID**

 $\oslash$ 

To resolve the colliding Client IDs you will need to review your system configurations on the physical Edge Nodes identified and remove the conflicts.

In the logs if you see different IP addresses for the Edge Nodes attempting to connect with the same Client ID, then the same MQTT Client ID has been set on different physical Edge Nodes. Review the configuration for physical Edge Nodes with these IP addresses.

If using MQTT Transmission, there are two additional scenarios to consider if the logs show the same IP address for the Edge Nodes attempting to connect with the same Client ID.

- 1. The MQTT Client ID is set on a single physical Edge Node device where a single Transmitter is dynamically picking up multiple virtual Edge
- Nodes. 2. The MQTT Client ID is set on a single physical Edge Node where multiple transmitters are configured for one or more virtual Edge Nodes.

In either of these two setups, the MQTT connection for each virtual Edge Node requires a unique Client ID. The Client ID in the the MQTT Transmission Configuration should be left blank allowing MQTT Transmission to auto-generate unique Client IDs for each Edge Node connection.

Refer to the MQTT Transmission Transmitters and Tag Trees Tutorial/HowTo for detail on how a virtual Edge Node is dynamically created.

#### Colliding Edge Node Descriptors

/!\

/!\

MQTT Transmission uses the Sparkplug B specification which defines the topic namespace to publish data as spBv1.0/group\_ID/message\_type/edge\_ID/ [device\_ID]

In a Sparkplug compliant system, it is the combination of Group ID and Edge Node ID that identifies the Edge Node and is the 'Sparkplug Edge Node Descriptor'.

Every Sparkplug Edge Node Descriptor within a Sparkplug environment must be unique because these are used as 'addresses' in the system to identify the edge node. It is a bit like having two houses with the same postal address. It isn't possible for other MQTT clients in the system to tell where messages are coming from and when sending messages to them, they will both receive the messages.

The topic used for tags published to the MQTT Server is a combination of the MQTT Transmission 'Transmitter' configuration as well as the arrangement of tags in the Ignition tag tree. In the Transmitter configuration, the Tag Path points to the folder where the tag tree will start and the next three folders will be picked up as the group\_ID, edge\_ID and device\_ID.

If you have not carefully managed your tag tree structure, you can create duplicate Sparkplug Edge Node Descriptors.

You can override the functionality of pulling the namespace directly from the tag path by setting the Sparkplug IDs directly for the Group ID, Edge Node ID and, optionally, Device ID. If configured, these elements will be used in the topic namespace and the payload will be the folders pointed to by the Tag Path.

#### As an example we have two physical Edge Nodes setup with a single Transmitter configured on each.

Whilst the worked example below uses two physical Edge Nodes setup with a single Transmitter configured on each, this can also occur on a single physical Edge Node and the same trouble shooting steps will apply.

| $\leftarrow$ | C A Not secure   192           | 2.168.1.111:8088/web/config/r | mqtttransmission.setting       | gs?25               |              |                    |         |               | Saved to this PC | ₿ ✿    | 🖈 🌀 Update 🔅          |
|--------------|--------------------------------|-------------------------------|--------------------------------|---------------------|--------------|--------------------|---------|---------------|------------------|--------|-----------------------|
| Ap           | os 🚫 CL 🧔 IA 🚫 Docs            | 🚫 Confluence 🔛 Forum          | 🛆 Drive 🚥 BBC 🚾                | CNN 🛼 Weath         | her 🕂 JIRA 🍯 | Payroll Employee P |         |               |                  |        | III Reading list      |
| ©∕ Edge1     |                                |                               |                                |                     |              |                    |         |               |                  |        | 💄 admin   Log Out 🔶 📤 |
| lgni         | tion                           |                               |                                |                     |              |                    |         |               |                  | Help 😢 | Get Designer          |
| ♠            | SYSTEM                         | Config > Mqtttransmission     | > MQTT Transmission            | Settings            |              |                    |         |               |                  |        |                       |
| Home         | Overview                       | Trial Mode 1:57:32 We'r       | e glad you're test driving our | software. Have fun. |              |                    |         |               |                  |        | Activate Ignition     |
| du           | Backup/Restore                 |                               |                                |                     |              |                    |         |               |                  |        |                       |
| Status       | Ignition Exchange              | Commit                        | Company Contra                 | Terreritterer       | Decende      | Ciles.             |         |               |                  |        |                       |
| •            | Licensing                      | General                       | Servers Sets                   | transmitters        | Records      | Files              |         |               |                  |        |                       |
| Config       | Modules<br>Projects            | Name                          |                                | Enabled             | Tag Provider | Tag Path           | Set     | History Store | Sparkplug IDs    |        |                       |
|              | Redundancy<br>Gateway Settings | Lakeside Finish               | ed Goods Line 1                | true                | default      | My Company         | Default |               |                  | dele   | ate edit              |
|              | <b>Q</b> Search                | → Create new S                | ettings                        |                     |              |                    |         |               |                  |        |                       |

| ← →      | C A Not secure   192           | .168.1.106:8088/web/co | nfig/mqtttransn   | nission.settin   | igs?31                |              |                     |         |               | Saved to this PC | ₿ ✿    | 🖈 🌀 Update 🔅       |
|----------|--------------------------------|------------------------|-------------------|------------------|-----------------------|--------------|---------------------|---------|---------------|------------------|--------|--------------------|
| Арр      | is 🚫 CL 🤴 IA 🚫 Docs            | 🚫 Confluence 🔛 Foru    | ım 🛆 Drive        | BBC 🛛            | 🛚 CNN 🛛 🔛 Weath       | ner 👎 JIRA 🍯 | Payroll Employee P. |         |               |                  |        | 🔝 Reading list     |
| ©∕ Edge2 |                                |                        |                   |                  |                       |              |                     |         |               |                  |        | ≗admin   LogOut→ 📤 |
| lgnit    | tionEDGE                       |                        |                   |                  |                       |              |                     |         |               |                  | Help 🕐 | Get Designer       |
| ♠        | SYSTEM                         | Config > Mqtttransm    | ission > MQTT     | Transmissio      | n Settings            |              |                     |         |               |                  |        |                    |
| Home     | Overview                       | Trial Mode 1:58:08     | We're glad you're | test driving our | r software. Have fun. |              |                     |         |               |                  |        | Activate Ignition  |
| da       | Backup/Restore                 |                        |                   |                  |                       |              |                     |         |               |                  |        |                    |
| Status   | Ignition Exchange              |                        |                   |                  |                       |              |                     |         |               |                  |        |                    |
| -        | Licensing                      | General                | Servers           | Sets             | Transmitters          | Records      | Files               |         |               |                  |        |                    |
| Config   | Modules                        |                        |                   |                  |                       |              |                     |         |               |                  |        |                    |
|          | Projects                       | Name                   |                   |                  | Enabled               | Tag Provider | Tag Path            | Set     | History Store | Sparkplug IDs    |        |                    |
|          | Redundancy<br>Gateway Settings | Lakeside F             | inished Goods I   | ine 2            | true                  | edge         | My Company          | Default |               |                  | del    | ete edit           |
|          | • Grand                        | → Create n             | ew Settings       |                  |                       |              |                     |         |               |                  |        |                    |
|          | Q Search                       |                        |                   |                  |                       |              |                     |         |               |                  |        | -                  |

The Ignition tag tree structure is Company/Location/Process Area/Line/PLC where Line is the physical Edge Node device connected to PLCs. With the tag path for both transmitters set to My Company, we can see that both Edge Nodes will publish on the following namespaces:

Transmitter on Edge 1 named Lakeside Finished Goods Line 1spV1.0/Lakeside/message\_type/Finished Goods/Line1Transmitter on Edge 2 named Lakeside Finished Goods Line 2spV1.0/Lakeside/message\_type/Finished Goods/Line2

Since the Sparkplug Edge Node Descriptor (group\_id = Lakeside and edge\_id = Finished Goods) does not uniquely define the edge node, data from these two transmitters will sent with the same topic resulting in the next message sequence number expected by the MQTT client being incorrect.

As a result, the MQTT Client will mark the data as stale and request a rebirth from the transmitter. Depending on the frequency of the published data this manifests as the data from different edge nodes toggling between stale and healthy. If you have multiple MQTT Clients subscribing to the namespace, this will also likely create a firestorm of rebirth requests across the system.

Your browser does not support the HTML5 video element

Now we can use the logging associated with your Chariot or MQTT Engine/Distributor instance to determine the physical or virtual Edge Nodes with duplicate Sparkplug Edge Node Descriptors.

# Chariot

From the Chariot UI navigate to Alerts in the left menu bar. Select Types and enable the alerts for SPARKPLUG\_GROUP\_EDGE\_COLLISION

Under Live Alerts, we can see in the logs the Edge Node ID along with the Client IDs causing the collisions.

The next step is to review and update as necessary the configuration for each of the listed Client IDs. If using MQTT Transmission, see here for how to identify the Client IDs from Ignition Designer.

| Ĺ  | Alerts 💿                |        |                                                                              |                                                         |                                      |         |       |
|----|-------------------------|--------|------------------------------------------------------------------------------|---------------------------------------------------------|--------------------------------------|---------|-------|
| Ho | me > Alerts             |        |                                                                              |                                                         |                                      |         |       |
| I  | Live Alerts Types       |        |                                                                              |                                                         |                                      |         |       |
|    | Description Filter      | All    | Alert Types 🔹                                                                | Hide Cleared                                            | Hide Acknowledged                    | ) Live  |       |
|    | ACTIVE TIME             | PRIORI | ITY DESCRIPTION                                                              |                                                         | TYPE                                 | CLEARED | ACKED |
|    | 2022/01/31 17:37:20:273 | 3      | Collision detected for Edge Node 'Lak<br>565b02f7-8195-4d13' and 'MT-f5ad438 | xeside/Finished Goods' and clients 'M'<br>cc-cd3a-4ab3' | F-<br>SPARKPLUG_GROUP_EDGE_COLLISION | ۲       | ۲     |
|    | 2022/01/31 17:37:12:434 | 3      | Collision detected for Edge Node 'Lak<br>f5ad438c-cd3a-4ab3' and 'MT-565b02  | eside/Finished Goods' and clients 'M'<br>17-8195-4d13'  | SPARKPLUG_GROUP_EDGE_COLLISION       | ۲       | ۲     |
|    | 2022/01/31 17:37:09:210 | 3      | Collision detected for Edge Node 'Lak<br>565b02f7-8195-4d13' and 'MT-f5ad438 | eside/Finished Goods' and clients 'M'<br>c-cd3a-4ab3'   | F-<br>SPARKPLUG_GROUP_EDGE_COLLISION | ۲       | ۲     |
|    | 2022/01/31 17:37:07:412 | 3      | Collision detected for Edge Node 'Lak<br>f5ad438c-cd3a-4ab3' and 'MT-565b02  | eside/Finished Goods' and clients 'M'<br>(17-8195-4d13' | F-<br>SPARKPLUG_GROUP_EDGE_COLLISION | ۲       | ۲     |
|    | 2022/01/31 17:36:59:198 | 3      | Collision detected for Edge Node 'Lak<br>565b02f7-8195-4d13' and 'MT-f5ad438 | keside/Finished Goods' and clients 'M'<br>Ic-cd3a-4ab3' | SPARKPLUG_GROUP_EDGE_COLLISION       | ۲       | ۲     |
|    | 2022/01/31 17:36:57:242 | 3      | Collision detected for Edge Node 'Lak<br>f5ad438c-cd3a-4ab3' and 'MT-565b02  | eside/Finished Goods' and clients 'M'<br>(17-8195-4d13' | 5- SPARKPLUG_GROUP_EDGE_COLLISION    | ۲       | ۲     |

# **MQTT Engine**

From the Ignition UI connected to your instance of MQTT Engine, navigate to Status > Diagnostic > Logs.

Read the user manual Diagnostics - Logs explaining how to use the Logs console in Ignition

Set the debug level for the com.cirruslink.mqtt.engine.gateway.sparkplug.SparkplugBPayloadHandler logger to TRACE and set the filter of the Logs view to SparkplugBPayloadHandler.

You will see errors logged indicating that data messages (type of DDATA) are not being handled correctly along with rebirth requests to the duplicate Sparkplug Edge Node Descriptors.

| ۷ | <ul> <li>sparkplugbPayloadHandler</li> </ul> | 313902022 10:18:23 | Received DDATA for OFFLINE edge node that didn't send a birth: spBv1.0/Lakeside/DDATA/Finished Goods/Line  | 1 |
|---|----------------------------------------------|--------------------|----------------------------------------------------------------------------------------------------|---|
| ۷ | SparkplugBPayloadHandler                     | 31Jan2022 16:18:23 | Received DDATA for OFFLINE edge node that didn't send a birth: spBv1.0/Lakeside/DDATA/Finished Goods/Line2 | 2 |
| ł | SparkplugBPayloadHandler                     | 31Jan2022 16:18:22 | Failed to handle the DDATA message for spBv1.0/Lakeside/DDATA/Finished Goods/Line1                         | + |
| l | SparkplugBPayloadHandler                     | 31Jan2022 16:18:20 | Failed to handle the DDATA message for spBv1.0/Lakeside/DDATA/Finished Goods/Line1                         | + |
| V | SparkplugBPayloadHandler                     | 31Jan2022 16:18:20 | Received DDATA for OFFLINE edge node that didn't send a birth: spBv1.0/Lakeside/DDATA/Finished Goods/Line2 | 2 |
|   | I SparkplugBPayloadHandler                   | 31Jan2022 16:18:20 | Requesting Rebirth from Lakeside/Finished Goods                                                            |   |
| ۷ | SparkplugBPayloadHandler                     | 31Jan2022 16:18:19 | Received DDATA for OFFLINE edge node that didn't send a birth: spBv1.0/Lakeside/DDATA/Finished Goods/Line1 | 1 |
| ۷ | SparkplugBPayloadHandler                     | 31Jan2022 16:18:19 | Received DDATA for OFFLINE edge node that didn't send a birth: spBv1.0/Lakeside/DDATA/Finished Goods/Line2 | 2 |
| - | • • • • • • •                                |                    |                                                                                                    |   |

#### Expanding the Failed to handle DDATA message exposes the sequence number error we would expect in this scenario.

| E | SparkplugBPayloadHandler                                                                                                    | 31Jan2022 16:18:22                                                                                                    | Failed to handle the DDATA message for spBv1.0/Lakeside/DDATA/Finished Goods/Line1                                                                                                    |       | - |
|---|----------------------------------------------------------------------------------------------------|----------------------------------------------------------------------------------------------------|----------------------------------------------------------------------------------------------------|-------|---|
|   | <pre>arkplug.util.exception.S<br/>mgine.gateway.sparkplug.<br/>mgine.gateway.sparkplug.<br/>mgine.gateway.sparkplug.<br/>mgine.gateway.sparkplug.<br/>mgine.gateway.EngineCall<br/>concurrent.ThreadPoolExec<br/>chread.run(Unknown Source</pre> | SequenceNumberException: For Group=La<br>.SparkplugPayloadHandler.handleSeqNum<br>.SparkplugBPayloadHandler.handleDevic<br>.SparkplugPayloadHandler.handleDevic<br>.SparkplugPayloadHandler.handlePayloa<br>Lback.lambdaSmessageArrivedSi(EngineC<br>utor.rumVorker(Unknown Source)<br>cutor\$Worker.run(Unknown Source)<br>a) | keside and Edge Node=Finished Goods - Message Sequence number ERROR: expected=3 but recei<br>berCheck(SparkplugPayloadHandler.java:403)<br>sage(SparkplugBPayloadHandler.java:1540)<br>ebata(SparkplugPayloadHandler.java:1108)<br>d(SparkplugPayloadHandler.java:137)<br>allback.java:229) | red=2 | * |
| E | SparkplugBPayloadHandler                                                                                                    | 31Jan2022 16:18:20                                                                                                    | Failed to handle the DDATA message for spBv1.0/Lakeside/DDATA/Finished Goods/Line1                                                                                                    |       | + |

From the Ignition UI connected to your instance of MQTT Distributor, navigate to Status > Diagnostic > Logs.

Set the debug level for the io.moquette.spi.impl.ProtocolProcessor logger to TRACE and in the filter search for the NBIRTH messages for the duplicate Edge Node ID. In this example the filter will be for Lakeside/NBIRTH/Finished Goods. Now we can see which Client IDs are responding to the rebirth requests from MQTT Engine.

The next step is to review and update as necessary the configuration for each of the listed Client IDs. If using MQTT Transmission, see here for how to identify the Client IDs from Ignition Designer.

| Filter Lakeside/NBIRTH/Finished | ▼⊡ View 100 ▼      | Min. Level ALL 🔻 Live Values 🖤 🗧 🛟 🖸 📥                                                                                                    |
|---------------------------------|--------------------|----------------------------------------------------------------------------------------------------|
| Logger                          | Time               | Message                                                                                                    |
| D ProtocolProcessor             | 31Jan2022 18:56:04 | send publish message to <me-537ee249-439f-49b5> on topic <spbv1.0 <mark="">Lakeside/NBIRTH/Finished Goods&gt;</spbv1.0></me-537ee249-439f-49b5>                                                     |
| D ProtocolProcessor             | 31Jan2022 18:56:04 | directSend invoked clientId <me-537ee249-439f-49b5> on topic <spbv1.0 finished="" goods="" lakeside="" nbirth=""> QoS MOST_ON<br/>E retained false messageID null</spbv1.0></me-537ee249-439f-49b5> |
| D ProtocolProcessor             | 31Jan2022 18:56:04 | route2Subscribers republishing to existing subscribers that matches the topic spBv1.0/Lakeside/NBIRTH/Finished Goods                                                                                |
| D ProtocolProcessor             | 31Jan2022 18:56:04 | PUBLISH from clientID <mt-e8f884a6-65c6-48ca> on topic <spbv1.0 finished="" goods="" lakeside="" nbirth=""> with QoS MOST_ONE</spbv1.0></mt-e8f884a6-65c6-48ca>                                     |
| D ProtocolProcessor             | 31Jan2022 18:56:04 | send publish message to <me-537ee249-439f-49b5> on topic <spbv1.0 <mark="">Lakeside/NBIRTH/Finished Goods&gt;</spbv1.0></me-537ee249-439f-49b5>                                                     |
| D ProtocolProcessor             | 31Jan2022 18:56:04 | directSend invoked clientid <me-537ee249-439f-49b5> on topic <spbv1.0 finished="" goods="" lakeside="" nbirth=""> QoS MOST_ON<br/>E retained false messageID null</spbv1.0></me-537ee249-439f-49b5> |
| D ProtocolProcessor             | 31Jan2022 18:56:04 | route2Subscribers republishing to existing subscribers that matches the topic spBv1.0/Lakeside/NBIRTH/Finished Goods                                                                                |
| D ProtocolProcessor             | 31Jan2022 18:56:04 | PUBLISH from clientID <mt-2ab0d011-08a9-4d29> on topic <spbv1.0 finished="" goods="" lakeside="" nbirth=""> with QoS MOST_ON<br/>E</spbv1.0></mt-2ab0d011-08a9-4d29>                                |
| D ProtocolProcessor             | 31Jan2022 18:55:59 | send publish message to <me-537ee249-439f-49b5> on topic <spbv1.0 <mark="">Lakeside/NBIRTH/Finished Goods&gt;</spbv1.0></me-537ee249-439f-49b5>                                                     |
| D ProtocolProcessor             | 31Jan2022 18:55:59 | directSend invoked clientid <me-537ee249-439f-49b5> on topic <spbv1.0 finished="" goods="" lakeside="" nbirth=""> QoS MOST_ON<br/>E retained false messageID null</spbv1.0></me-537ee249-439f-49b5> |
| D ProtocolProcessor             | 31Jan2022 18:55:59 | route2Subscribers republishing to existing subscribers that matches the topic spBv1.0/Lakeside/NBIRTH/Finished Goods                                                                                |
| D ProtocolProcessor             | 31Jan2022 18:55:59 | PUBLISH from clientID <mt-2ab0d011-08a9-4d29> on topic <spbv1.0 finished="" goods="" lakeside="" nbirth=""> with QoS MOST_ON<br/>E</spbv1.0></mt-2ab0d011-08a9-4d29>                                |
| D ProtocolProcessor             | 31Jan2022 18:55:59 | send publish message to <me-537ee249-439f-49b5> on topic <spbv1.0 <mark="">Lakeside/NBIRTH/Finished Goods&gt;</spbv1.0></me-537ee249-439f-49b5>                                                     |
| D ProtocolProcessor             | 31Jan2022 18:55:59 | directSend invoked clientid <me-537ee249-439f-49b5> on topic <spbv1.0 finished="" goods="" lakeside="" nbirth=""> QoS MOST_ON<br/>E retained false messageID null</spbv1.0></me-537ee249-439f-49b5> |

# Finding Client IDs using Ignition Designer

To identify the MQTT Client ID for each Edge Node in Designer, select the Tag Browser MQTT Transmission and expand the Transmission Info folder tree for each of your transmitters to expose the MQTT Client. ID.

🖌 samplequickstart - Edge1 - Ignition Designer

| Eile <u>E</u> dit <u>V</u> iew <u>P</u> roject Component <u>T</u> ools                                                                                                    | s <u>H</u> elp          |               |
|----------------------------------------------------------------------------------------------------|-------------------------|---------------|
| 🗎 世 🔸 ≁ 🦒 増 🔒 税 俳 🚺 🗏                                                                                                    |                         | 1 2 8 0 8 8 . |
| ag Browser                                                                                                    |                         | ₽_×           |
| F - Q 🗯 MQTT Transmission                                                                                                    |                         | • : •         |
| Tags                                                                                                    | UDT D                   | efinitions    |
| Tag                                                                                                    | Value                   | Data Type     |
| - 💼 Transmission Control                                                                                                    |                         |               |
| Transmission Info                                                                                                    |                         |               |
| History Store                                                                                                    |                         |               |
| 🕶 🗁 Transmitters                                                                                                    |                         |               |
| 🛨 🚈 Lakeside Finished Goods Line 1                                                                                                    |                         |               |
| 🔽 🗁 Edge Nodes                                                                                                    |                         |               |
| 🔽 🗁 Lakeside                                                                                                    |                         |               |
| 🔽 🖀 Finished Goods                                                                                                    |                         |               |
| The Mott Client                                                                                                    |                         |               |
| Command Latency                                                                                                    | -1                      | Long          |
| Enable Latency Check                                                                                                    |                         | Boolean       |
| - 🐼 MQTT Client ID                                                                                                    | MT-2ab0d011-08a9-4d29   | String        |
| Offline DateTime                                                                                                    | null                    | DateTime      |
| Online                                                                                                    |                         | Boolean       |
| Online DateTime                                                                                                    | 2022-01-31 6:52:05 PM   | DateTime      |
| Primary Host ID                                                                                                    | null                    | String        |
| ► 🖓 Target Server URL                                                                                                    | tcp://192.168.1.81:1883 | String        |
| Largest Mesg Xmit                                                                                                    | 185                     | Long          |
| Largest Mesg Xmit Timestamp                                                                                                    | 2022-01-31 6:52:05 PM   | DateTime      |
| Refresh Baguirad                                                                                                    |                         | Boolean       |
| - Bosot Matrics                                                                                                    |                         | Boolean       |
| Total Puter Vinit                                                                                                    | 05 200                  | Boolean       |
| Total Mose Vinit                                                                                                    | 90,309                  | Long          |
| Redundancy Role                                                                                                    | 1,200<br>Independent    | String        |
| - Redundancy State                                                                                                    | Activo                  | String        |
| - The second and a second second seco | Active                  | Boolean       |
| Version                                                                                                    | 4.0.10-SNAPSHOT (b20220 | String        |
| -                                                                                                    |                         | Stang .       |

# Resolving Colliding Edge Nodes Descriptors

To resolve the colliding Edge Node Descriptors you will need to review your system configurations which generated each of the conflicting Edge Nodes Descriptors and remove the conflicts.

Refer to the MQTT Configuration guide and the MQTT Transmission Transmitters and Tag Trees Tutorial/HowTo for configuration help.

## Unable to Resolve?

0

If the troubleshooting tips did not help you resolve your issues, please open a ticket with Support making sure to include the MQTT Engine or MQTT Distributor logs as appropriate.

From the Ignition Logs view, select the Download icon to download a copy of the system-name.idb file to your local file system. You will need to compress (zip, 7z or rar) this file before sending to Support.

### **Additional Resources**

- · Inductive Automation's Ignition download with free trial Current Ignition Release
- Cirrus Link Solutions Modules for Ignition
  - Ignition Strategic Partner Modules
- Support questions
  - ° Check out the Cirrus Link Forum: https://forum.cirrus-link.com/ • Contact support: support@cirrus-link.com
- Sales questions
  - Email: sales@cirrus-link.com
  - Phone: +1 (844) 924-7787
- About Cirrus Link
  - https://www.cirrus-link.com/about-us/